# 工事監理官 オンライン電子納品ガイド(第2版)

2022年1月

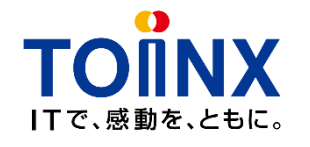

東北インフォメーション・システムズ株式会社

## 1. オンライン電子納品の対象データについて

|       | 工事監理官側で準備するデータ                                                                                                    | 電子納品支援ソフトで準備するデータ                                                                                                    |
|-------|----------------------------------------------------------------------------------------------------|----------------------------------------------------------------------------------------------------|
| 概要    | 工事監理官上で電子納品情報を入力する                                                                                                    | 必要なデータをzipファイルに圧縮し(アップロードファイル)、<br>工事監理官のオンライン電子納品機能でアップロードする                                                                                                    |
| 対象データ | MEETフォルダに格納する書類すべて<br>①工事監理官上で決裁完了にした書類<br>・打合簿<br>・工事履行報告書<br>・段階確認書<br>・立会確認依頼書<br>・材料確認書<br>②紙の書類を電子化して登録したデータ<br>・打合簿<br>・工事履行報告書<br>・段階確認書<br>・立会確認依頼書<br>・オ料確認書<br>※②については受発注者で協議の上お使いください。 | <ul> <li>③電子納品成果データ</li> <li>PRODUCT フォルダ<br/>INDEX_C.XML<br/>INDE_C07.DTD<br/>DRAWINGF フォルダ<br/>REGISTER フォルダ<br/>BORING フォルダ<br/>ICON フォルダ<br/>OTHRS フォルダ<br/>PLAN フォルダ<br/>chkres.pdf (チェック結果)</li> <li>※詳しくは国土交通省の電子納品要領/オンライン電子<br/>納品要領をご参照ください。</li> </ul> |
| 注意事項  | MEET以外のフォルダに格納すべきデータは、工事監理<br>官上に存在していても国土交通省サーバには転送され<br>ません。③電子納品成果データの方に含めてアップロー<br>ドしてください。                                                                                                   | MEETフォルダはアップロードファイル(zip)に含めることは<br>できません。工事監理官に書類単位で登録の上、電子納<br>品情報を入力してください。                                                                                                    |

## 2. オンライン電子納品 作業の概略フロー①

#### 工事監理官でおこなう作業 電子納品支援ソフト等でおこなう作業 エ①納品すべき書類の確認 納①納品すべきデータの確認 必要な書類が揃っているか 必要なデータが揃っているか 決裁が完了していない書類がないか ・電子納品情報が「入力済」または「初期値入力済」になっているか 電子納品情報の入力の操作は「工事監理官 操作マニュアル詳細編」P108~P110を参照 してください。 (紙を電子化して登録する場合は操作マニュアル詳細編 P111~P118) 納②電子納品支援ソフトによる電子納品データの作成 工②納品情報の事前チェック 書類一覧を利用して、事前に問題がないかチェックします。 納③電子納品チェックシステムによるチェック 未決裁の書類がないか確認してください チェック結果を印刷し、記載内容に誤りがないことを確認し担当者欄の記入お 納品情報が未入力の書類がないか確認してください よび受注者チェック欄のチェックを行い、スキャンするなどしてchkres.pdfとして pdfファイル化してください。 未決裁の書類や、納品情報が未入力の書類があると成果品のアップロードの時に エラーとなります。 ※詳細は国土交通省「オンライン電子納品要領」を参照してください。 ※案件基本情報(工事管理ファイル)は未入力でかまいません。 ※MEETフォルダに格納されない書類は未決裁のままでも、納品情報が未入力でも かまいません。また一時保存中の書類もそのままでかまいません。 納④アップロードファイル(zip)の作成 ・アップロード用のデータをzipファイルに圧縮して準備(ファイル名は任意、拡張 子は.zip) 進備完了 ・ zipを解凍した際、解凍したフォルダ直下にPRODUCTフォルダとchkres.pdfが存 在するように圧縮する必要があります。 ※詳細は国土交通省「オンライン電子納品要領」を参照してください。 注意! 15GB以上の大容量の成果品データもしくは、アップロード時間が3時 エ③オンライン電子納品の実施(次ページ) 間を超える場合、工事監理官に登録できないことがあります。その際はメディア

納品への切り換えを受発注者で協議してください。

## 2. オンライン電子納品 作業の概略フロー②

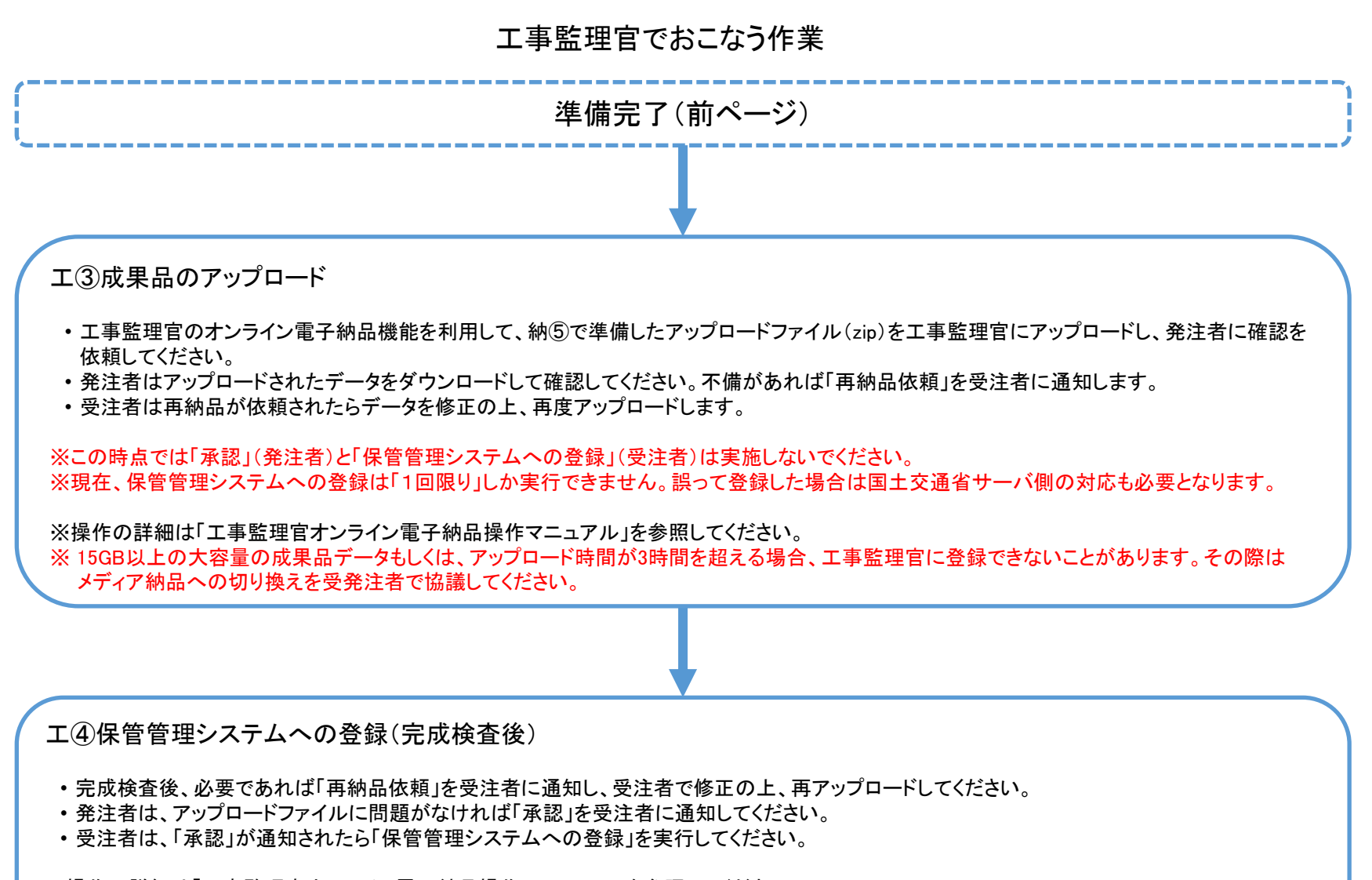

※操作の詳細は「工事監理官オンライン電子納品操作マニュアル」を参照してください。 ※現在は保管管理システムへの登録状況についてユーザは確認できません。メール等での通知されるようシステム改修を検討中です。

### アップロードファイルは、解凍したときに正しいフォルダ階層となるよう圧縮してください。

〇解凍したときにPRODUCTフォルダとchkres.pdが同一階層にあり、かつ余計なフォルダが存在しない

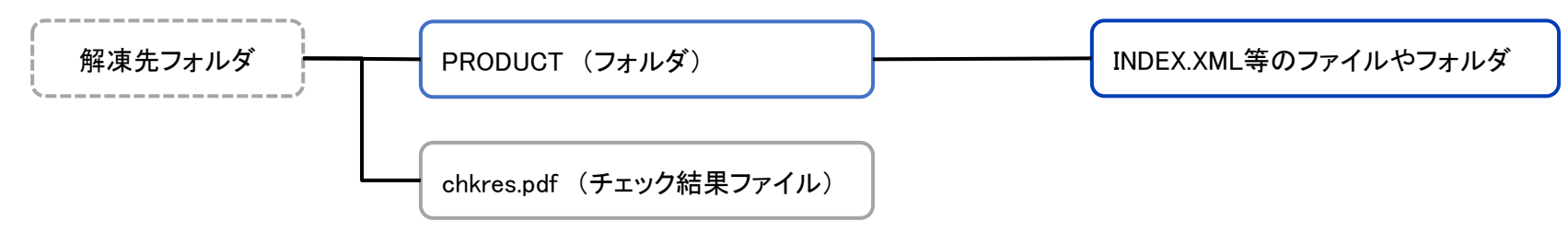

注意! 解凍したときのフォルダ構成が正しくないzipファイルはアップロードできません

×解凍したときに余計なフォルダが作成され、その下にPRODUCTフォルダとchkres.pdfが存在する

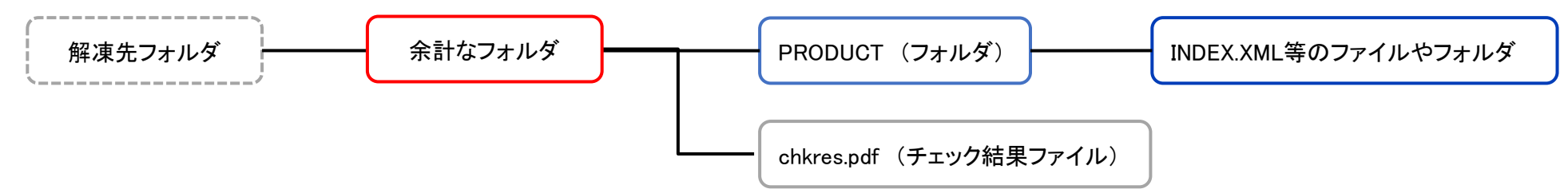

×解凍したときにchkres.pdfがPRODUCTフォルダ内に存在する

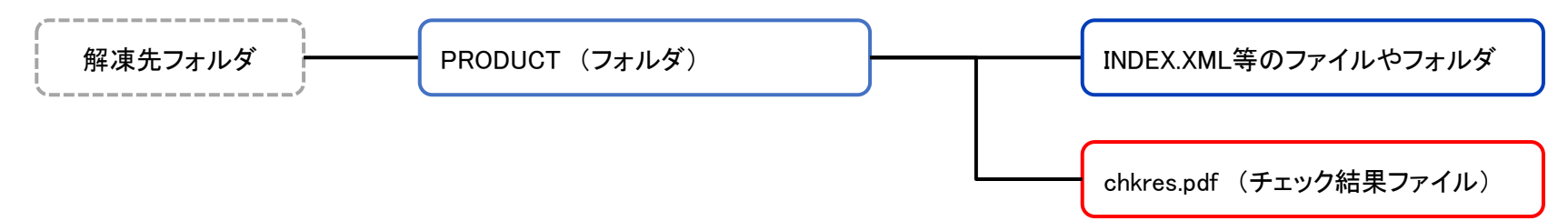